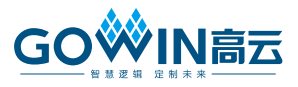

# Gowin USB 2.0 快速应用指南

### 初始设置

- 从高云半导体官网下载安装 Gowin EDA 工具;
- 插上直流电源;
- 按下 S1 电源开关,观察电源指示灯 D4;
- 插入 USB 下载线连接 PC 和 J26;
- 打开 Gowin Programmer.

### 烧录板子

- 点击 "Scan Device" 图标
  - 选择"GW2AR-18C"
  - 点击"OK"

#### 图1 选择 GW2AR-18C

| - 💸 Gov | vin Programmer     |          |                                               | - 🗆 ×              |
|---------|--------------------|----------|-----------------------------------------------|--------------------|
| File E  | dit Tools About    |          |                                               |                    |
|         | 3-3 † I            |          | k                                             |                    |
|         | Series             | Device   |                                               | Checksum User Code |
| 1 Gene  | al JTAG Device     | JTAG_NOP | V Device Chooser ? X                          | 000                |
|         |                    |          | * Multi-type device found, please select one: |                    |
|         |                    |          | GW2A-18C                                      |                    |
|         |                    |          | GW2AR-18C                                     |                    |
| <       |                    |          | GW2ANR-18C                                    | >                  |
| Output  |                    |          |                                               | ₽ ×                |
| Info    | Scanning!          |          |                                               |                    |
| Info    | 1 device(s) found! |          |                                               |                    |
| Info    | Cost 1.65 second(  | s)       |                                               |                    |
| Info    | Scanning!          |          | OK                                            |                    |
| Info    | 1 device(s) found! |          |                                               |                    |
| Info    | Cost 1.65 second(  | s)       |                                               |                    |
|         |                    |          |                                               |                    |
|         |                    |          |                                               |                    |
| Ready   |                    |          |                                               |                    |

- 双击 "Read Device Codes" 打开 "Device Configuration"
  - 设置"Access Mode"为"SRAM Mode"

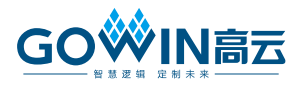

- 设置"Operation"为"SRAM Program"
- 浏览\*.fs 比特流文件
- 点击"Save"

#### 图 2 打开 Device Configuration

| 🙀 Go                   | win Programmer    |           |                   |                                                 |                                       | _                        |          | $\times$ |
|------------------------|-------------------|-----------|-------------------|-------------------------------------------------|---------------------------------------|--------------------------|----------|----------|
| File                   | Edit Tools About  |           |                   |                                                 |                                       |                          |          |          |
|                        |                   | 🤿 📪       |                   |                                                 |                                       |                          |          |          |
|                        | Series            | Device    | Operation         |                                                 | FS File                               | Checksum                 | User Coo | le       |
| GW2                    | AR                | GW2AR-18C | Read Device Codes |                                                 |                                       |                          |          | 0        |
|                        |                   |           |                   | We Device configuration                         |                                       | ?                        | ×        |          |
|                        |                   |           |                   | Device Operation                                |                                       |                          |          |          |
|                        |                   |           |                   | Access Mode:                                    | SRAM Mode                             |                          | -        |          |
|                        |                   |           |                   | Operation:                                      | SRAM Program                          |                          | •        |          |
| outout                 |                   |           |                   | Configure SRAM from Programmer (external host). |                                       |                          |          |          |
| nfo                    | Scanning!         |           |                   |                                                 |                                       |                          |          |          |
| nfo 1 device(s) found! |                   |           |                   |                                                 |                                       |                          |          |          |
| nfo                    | Cost 1.65 second  | l(s)      |                   |                                                 |                                       |                          |          |          |
|                        | I                 |           |                   | Programming Options                             |                                       |                          |          |          |
| nto<br>nfo             | 1 device(s) found | 41        |                   | The server Conference A                         | 100 0 0 0 km mb (urb 0 km mi (urb 0 k | und france (under 2) for |          |          |
| nfo                    | Cost 1.65 second  | l(s)      |                   | User Flash Initializatio                        | n                                     | mpi/phr/usb_2.rs         |          |          |
|                        |                   |           |                   |                                                 | [                                     | Save                     | Cancel   |          |
| eady                   |                   |           |                   |                                                 |                                       |                          |          | <u> </u> |

- 点击 "Edit > Program/Configure"
  - 确认板子烧录成功,没有警告或错误。

#### 图 3 Info

| 👯 Gov  | win Programmer    |                   |              |                                                    | -        | - 0        | ×  |
|--------|-------------------|-------------------|--------------|----------------------------------------------------|----------|------------|----|
| File E | dit Tools About   |                   |              |                                                    |          |            |    |
| ا 🔊    | ₹ 🗣 🚺             | 🦻 🖨               |              |                                                    |          |            |    |
|        | Series            | Device            | Operation    | FS File                                            | Checksum | User Code  |    |
| 1 GW24 | AR                | GW2AR-18C         | SRAM Program | USB_2_0_2/trunk/usb_2/proj/usb_2/impl/pnr/usb_2.fs | 0x392E   | 0x0000392E | 00 |
|        |                   |                   |              |                                                    |          |            |    |
|        |                   |                   |              |                                                    |          |            |    |
|        |                   |                   |              |                                                    | _        |            |    |
| `      |                   |                   |              |                                                    |          |            |    |
| Output |                   |                   |              |                                                    |          |            | đΧ |
| Info   | Scanning!         |                   |              |                                                    |          |            | ^  |
| Info   | 1 device(s) found | 1                 |              |                                                    |          |            |    |
| Info   | Cost 1.65 second( | s)                |              |                                                    |          |            |    |
| Info   | "SRAM Program"    | starting on devic | e-1          |                                                    |          |            |    |
| Info   | User Code: 0x0000 | 0392E             |              |                                                    |          |            |    |
| Info   | Status Code: 0x00 | 006020            |              |                                                    |          |            |    |
| Info   | Cost 8.01 second( | s)                |              |                                                    |          |            |    |
|        |                   |                   |              |                                                    |          |            | ~  |
| Ready  |                   |                   |              |                                                    |          |            |    |

### 终端配置

- 观察 "Done" LED (红色)
- 插入 USB 下载线连接 J4 和 PC
  - VCP 驱动自动设置,蓝色 LED2 确认初始化。
  - 设备在 "Device Manager" 应被识别为 "USB Composite Device"。
    - ▶ 确认设备属性中的 VCP (虚拟通信端口) 已启用。
    - ▶ 确认"Ports (COM & LPT)"下的 USB COM 端口号 (如: COM3)。

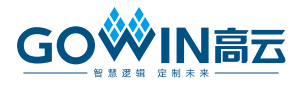

- 打开一个串行终端程序(如: RealTerm )
  - 波特率 = 115200
  - 将端口改为设备管理器中列出的端口
  - 打开端口
- 在终端程序中输入字符并查看返回值

#### 图 4 连接开发板和 PC

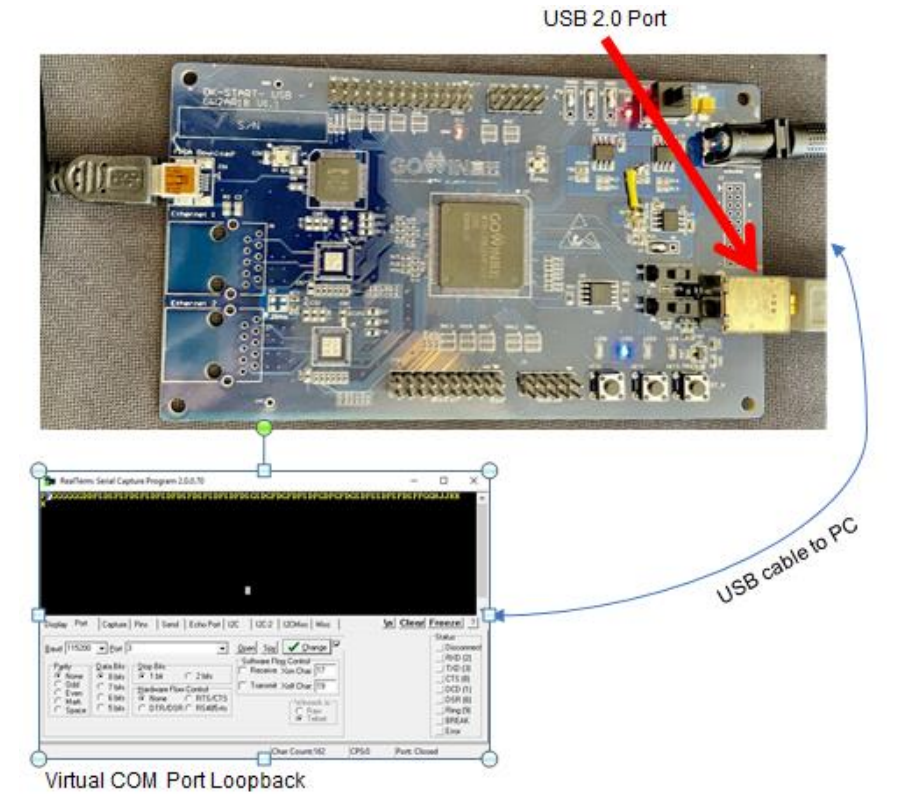

### USB 2.0 设计示例 - USB 2.0 转 UART 回路

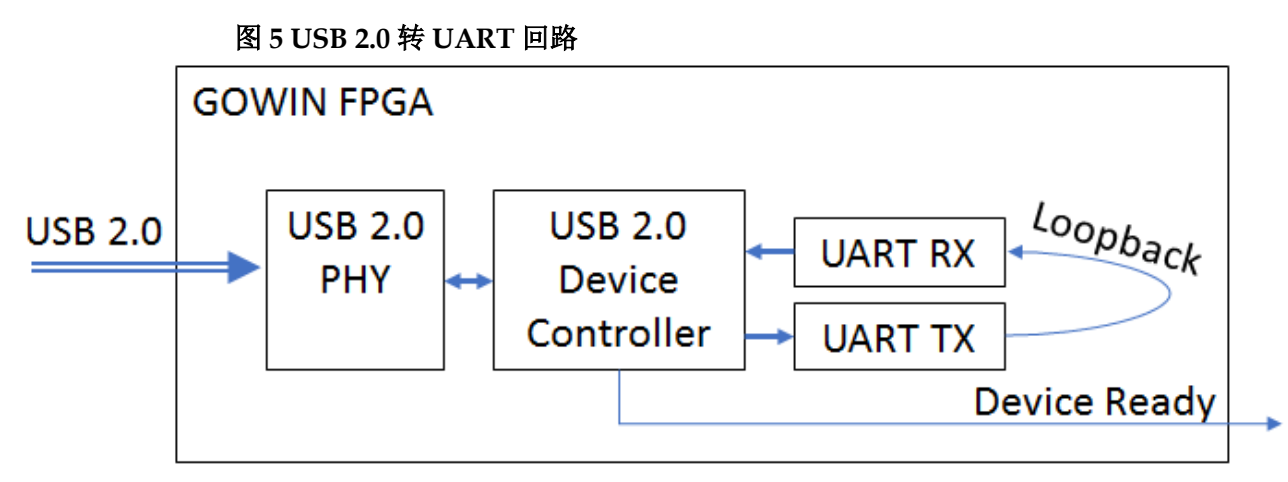

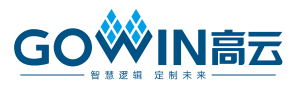

# 技术支持与反馈

高云半导体提供全方位技术支持,在使用过程中如有任何疑问或建议,可直接与公司联系:

网址: www.gowinsemi.com.cn

E-mail: <a href="mailto:support@gowinsemi.com">support@gowinsemi.com</a>

Tel: +86 755 8262 0391

## 版本信息

| 日期         | 版本  | 说明    |
|------------|-----|-------|
| 05/27/2021 | 1.0 | 初始版本。 |

#### 版权所有 © 2021 广东高云半导体科技股份有限公司

**GO※IN高云**, **※**, **Gowin**, 高云均为广东高云半导体科技股份有限公司注册商标, 本手册中 提到的其他任何商标, 其所有权利属其拥有者所有。未经本公司书面许可, 任何单位和个人 都不得擅自摘抄、复制、翻译本文档内容的部分或全部, 并不得以任何形式传播。

#### 免责声明

本文档并未授予任何知识产权的许可,并未以明示或暗示,或以禁止发言或其它方式授予任 何知识产权许可。除高云半导体在其产品的销售条款和条件中声明的责任之外,高云半导体 概不承担任何法律或非法律责任。高云半导体对高云半导体产品的销售和/或使用不作任何 明示或暗示的担保,包括对产品的特定用途适用性、适销性或对任何专利权、版权或其它知 识产权的侵权责任等,均不作担保。高云半导体对文档中包含的文字、图片及其它内容的准 确性和完整性不承担任何法律或非法律责任,高云半导体保留修改文档中任何内容的权利, 恕不另行通知。高云半导体不承诺对这些文档进行适时的更新。